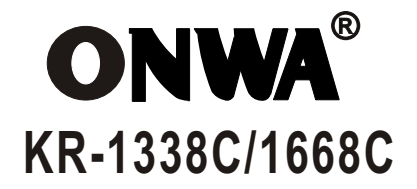

# KR-1338C/1668C AIS Functional Manual

**10.4**" **TFT COLOR LCD MARINE RADAR** 

## **How AIS Works**

Automatic Identification System (AIS) is a reporting system used in the identification of marine vessels and its location. Vessels equipped with this system allows each other to communicate automatically, dynamically and regularly update their position, speed, course and information such as vessel identity.

#### How does AIS function as a radar?

The AIS radar function does not refer to its own AIS system and its features such as the VHF T/R and Letter Machine but by serial interface through (NMEA) which will be received by the AIS and sent to the radar on a real time displayed on the radar screen.

## How to start the AIS radar feature?

1.Press [MENU] key to open the main menu.

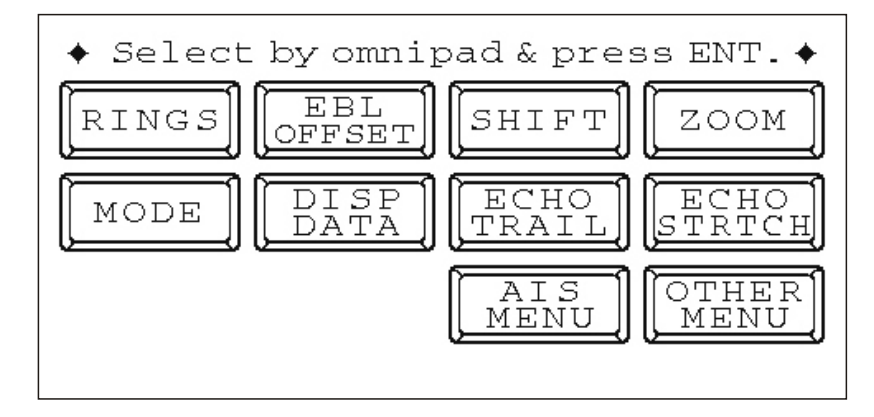

Figure 1 Main menu

2. Select [AIS MENU ] & press [ACQ/ENTER ] key, Select "1.Display", press [▶] or [◄] key select "On" & press [MENU] key to return. Now if "AIS" word appears on the upper screen of the display, The AIS symbol is shown in the radar echo area.

| [AIS MENU]            |                        |       |     |      |
|-----------------------|------------------------|-------|-----|------|
| Select item           | Select item by omnipad |       |     |      |
| and press I           | ENTER                  | R key |     |      |
| 1. Display Off On     |                        |       |     |      |
| 2. Simulation         | Off                    |       | On  |      |
| 3. AIS Ship listing   |                        |       |     |      |
| 4. Vector Length      | 30s                    | 1M    | 3M  |      |
|                       | 6M                     | 15M   | 30M |      |
| 5. History            | Off                    | 15s   | 30s |      |
|                       | 1M                     | 2M    | 3M  | 6M   |
| 6. CPA. Set           | Off                    | 0.5   | 1nm |      |
|                       | 2nm                    | 3nm   | 5nm | 6nm  |
| 7. TCPA. Set          | 30s                    | 1M    | 2M  | 3M   |
|                       | 4M                     | 5M    | 6M  | 12M  |
| 8. Target Size        | L                      | Μ     | S   | Auto |
| 9. In/out Harbour     | In                     | Out   |     |      |
| 10. Loss Target Alarm | Off                    | On    |     |      |
| 11. Own Ship Data     |                        |       |     |      |
| Name:                 | MMSI:                  |       |     |      |
| L/L: 22.45.123N       | Depth: 5m              |       |     |      |
| 115.21.369E           | Height: 12m            |       |     |      |
| COG: 120.0            | SOG: 10kt              |       |     |      |
|                       |                        |       |     |      |
|                       |                        |       |     |      |
|                       |                        |       |     |      |
|                       |                        |       |     |      |

Figure 2 AIS menu

NOTE: If the AIS signal is received, the AIS function is still at work even when the signal does not appear and still continues to ensure real time AIS information.

## How to check the information received from Ships with AIS ?

In the AIS menu, select "3. AIS Ship Listing" and press [ACQ/ENTER]. The AIS tabulation will appear and demonstrate the other ships basic information.

| Select item by omnipad (Up/Down)<br>Select page by omnipad (Left/Right)                                                                                                    |           |               |             |       |
|----------------------------------------------------------------------------------------------------|-----------|---------------|-------------|-------|
| Nation                                                                                                    | MMSI      | Dist.<br>(nm) | COG<br>(T°) | Class |
| China                                                                                                    | 012345678 | 92.9          | 305         | А     |
| China                                                                                                    | 012345678 | 92.9          | 305         | А     |
| China                                                                                                    | 123456789 | 92.9          | 305         | А     |
| China                                                                                                    | 012345678 | 92.9          | 305         | А     |
| China                                                                                                    | 012345678 | 92.9          | 305         | А     |
| China                                                                                                    | 012345678 | 92.9          | 305         | А     |
| China                                                                                                    | 012345678 | 92.9          | 305         | А     |
| China                                                                                                    | 012345678 | 92.9          | 305         | А     |
| China                                                                                                    | 012345678 | 92.9          | 305         | А     |
| China                                                                                                    | 012345678 | 92.9          | 305         | А     |
| Name: AIS: A<br>MMSI: 123456789 C/N: 1234567<br>BRG: 208.6°T LAT: 22.45.123N<br>RNG: 999.9nm LON: 115.21.369E<br>TCOG: 128.0°T HDG: 048.0°T<br>TSOG: 28.2kt ROT: 100.1°/min<br>CPA: 100.65nm TCPA: 20:32:33 |           |               |             |       |

Figure 3 AIS Ship Listing

## How to determine the target ships detailed information?

There are two methods by which we can view a ships sailing detailed information:

1.By keyboard

From the list of AIS information, select the direction key and press [ACQ/ENTER], on Figure 3, the detailed data of the current selected ship information shall be displayed.

2.By cursor

When the cursor is moved to the target ship and press [ENTER] key, the selected ship will appear as shown in Figure 4 and the AIS data shall appear as shown in Figure 5.

Note: If the display setting of the radar screen is at "ALL" mode, it will briefly display the AIS information as shown in Figure 6.

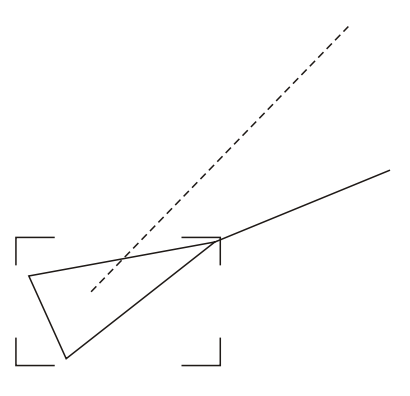

Figure 4 Selected target display

| Name : THGE    | AIS: A           |
|----------------|------------------|
| MMSI:123456789 | C/N: 1234567     |
| BRG : 208.6°T  | LAT: 22.45.123N  |
| RNG : 999.9nm  | LON: 115.21.369E |
| TCOG: 128.0°T  | HDG: 048.0°T     |
| TSOG: 28.2kt   | ROT: 100.1°/min  |
| CPA : 100.65nm | TCPA: 20:32:33   |

Figure 5 AIS Detailed data frame

| OWN SHIP     | +CURSOR       | WAYPOINT     |
|--------------|---------------|--------------|
| 22°46.177N   | 32°23.326N    | 36°17.289N   |
| 115°21.342E  | 126°16.233E   | 118°12.312E  |
| SPD 0.2 kt   | TTG 19:30:00  | TTG 19:30:00 |
| MMSI BR      | (G 301.8°T TC | COG 0.6°T    |
| 123456789 RN | IG 0.5 NM TS  | 50G 0.2 kt   |
| CF           | A 0.4 NM TO   | PA 00:30:00  |

Figure 6 AIS brief information

## How to view your ships AIS information?

Press AIS menu, select "10. Own Ship Data" then AIS detailed information will appear as shown in Figure 7.

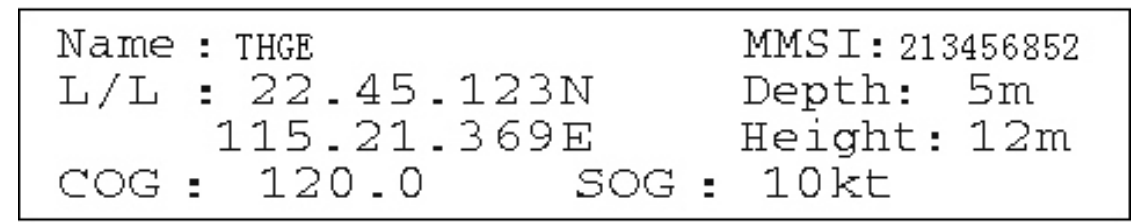

Figure 7 Own Ship data

## Setting vector length of time

This function is used to set your ship and target ships vector length. The mark represents the vector in accordance with the present voyage. This value is just an estimate and it will follow the ships movement. However it can help simplify the radar operators intuitive navigation judgement.

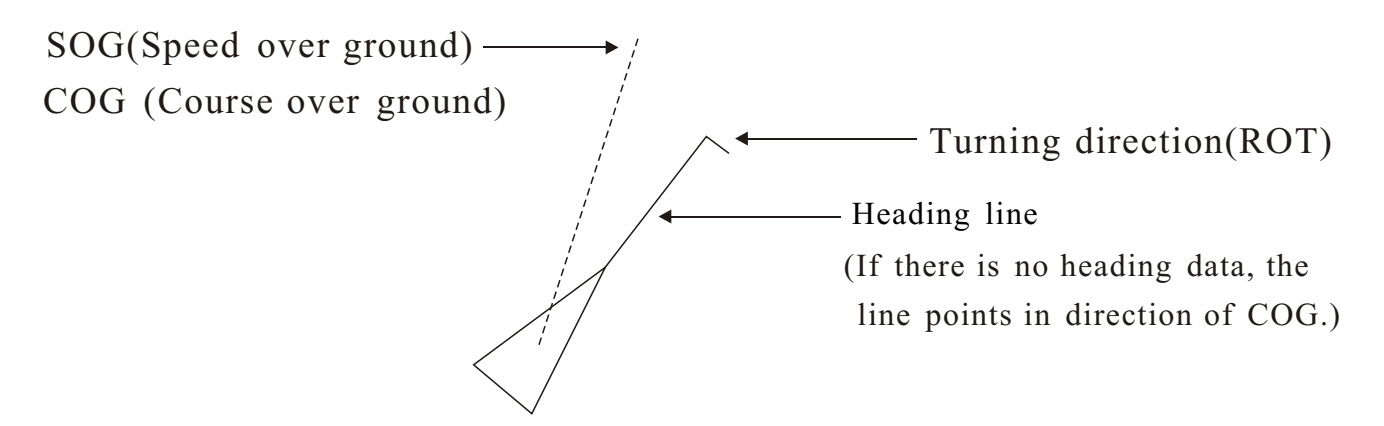

Figure 8 Activated target

## Setting method:

Enter AIS menu, select "4. Vector length" and press [ACQ/ENTER] key, then use the direction key choose corresponding time, and press the [ACQ/ENTER] key.

## **Past Position Display**

The past position display shows equally time-spaced dots marking past positions of activated AIS targets. A new dot is added at preset time intervals until the preset number is reached. If a target changes its speed, the spacing will be uneven. If it changes course, its plotted course will not be a straight line.

Below are sample past position displays.

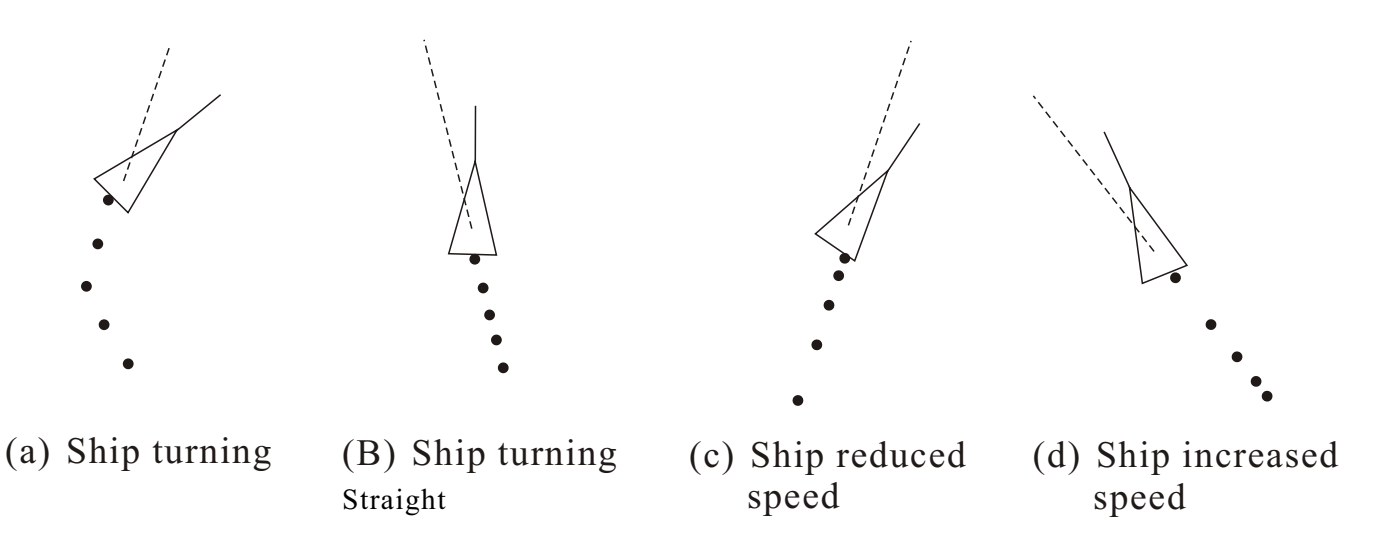

Figure 9 Sample past position displays

## Past position plot interval

Enter AIS menu, select "5.History" to select plot interval desired: Off, 15 s,30 s, 1, 2, 3 or 6 min. Select OFF to erase all past position points and turn off the past position display.

## AIS Collision Alarm (CPA, TCPA)

The AIS continuously monitors the predicted range at the Closest Point of Approach (CPA) and predicted time to CPA (TCPA) of each AIS target. When the predicted CPA of an AIS target becomes smaller than a preset CPA range and its predicted TCPA less than a preset TCPA limit, the audio alarm sounds and the symbol of the offending AIS target becomes red, bold 2 times and flashes together with its vector.

CPA/TCPA alarm ranges must be set up properly taking into consideration the size, tonnage, speed, turning performance and other characteristics of own ship.

## Setting the CPA and TCPA ranges

Enter AIS menu, select "6. CPA. Set" & "7. TCPA. Set", then press direction key choose the value you want.

Below are CPA & TCPA can be setup value CPA. Set Off, 0.5, 1, 2, 3, 5, 6 nm TCPA. Set 30 s, 1, 2, 3, 4, 5, 6, 12 min

#### AIS symbol size setup

AIS symbols default has three different sizes, which can be according to actual condition, and can also be set to automatic. When set to automatic the size of AIS symbol will automatically change the range.

#### Setting the AIS symbol size

To set the AIS symbol size, enter AIS menu, select "8. Target Size" and press direction key choose L(long), M(medium), S(small) or AUTO, then press [ACQ/ENTER] key to confirm.

## In/Out harbour

This function is used to avoid ships in the harbour because too many AIS boats nearby may cause continuous alarm. Upon entering the port you may select "ON", CPA and TCPA alarm will be disabled.

## Setting IN/OUT harbour

Enter AIS menu, select "9. In/Out Harbour", use direction key to set.

#### Loss target alarm function

If the current range of AIS targets within the information given by the maximum update interval had not yet received, will be loss target alarm function is triggered, in this case, the target becomes the symbol shown below loss target mark, symbol color is red and flash, while the radar alarm will sound to remind the operator out to pay attention. To manually stop the audible alarm, press the [SELECT/CANCEL] key once.

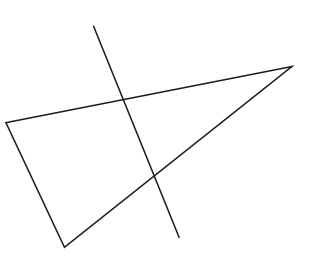

Figure10 loss target display symbol

## How to open the loss target alarm function

Did not turn this function on the LOSS target symbol will still be displayed, but does not trigger the alarm. Start as follows:

- 1. Into the AIS menu and select "10. Lost target alarm";
- 2. Press the arrow keys to select "On" and press the [ACQ/ENTER];
- 3. Press [MENU] key 2 times to exit.

## Prompted of data processing

The radar system can access a variety of NMEA data, including AIS / GPS, direction and water depth data. At boot time, if not turned on AIS, the radar will appear on-screen prompts such as: "No AIS device." To know there are many, such as "AIS signal loss" etc. To turn off the prompt, press the [ACQ/ENTER] key.

## AIS symbol colour

When the background color is black, the echo color is yellow, AIS symbol colors are set as follows:

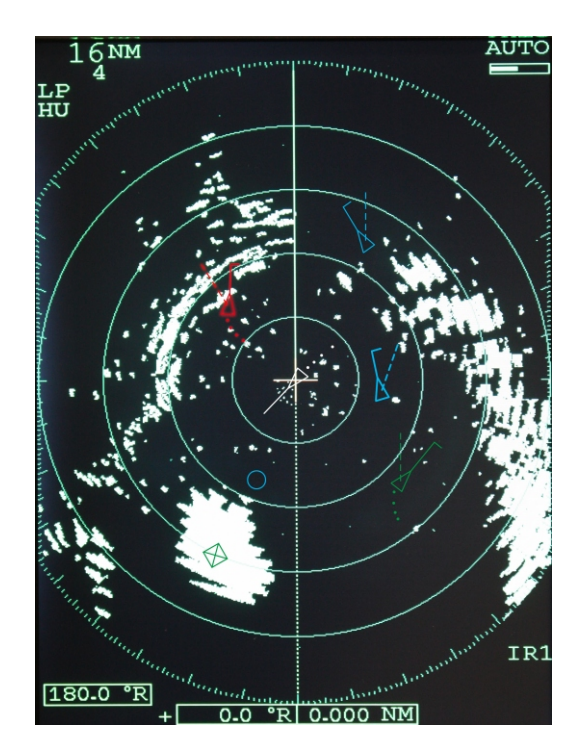

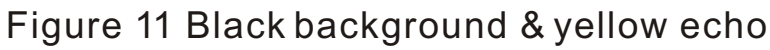

- Own ship: White triangle
- CLASS A: Blue triangle
- CLASS B: Green triangle
- BASE STATION: Blue square
- Selected ship: Broken square is overlaid on
- Alarm ships: Red triangle bold 2 times & flash
- ALL circles: Without direction information target

Echo color is green:

- CLASS A: Yellow triangle
- BASE STATION: Yellow square

# Blue background color & multi echo color

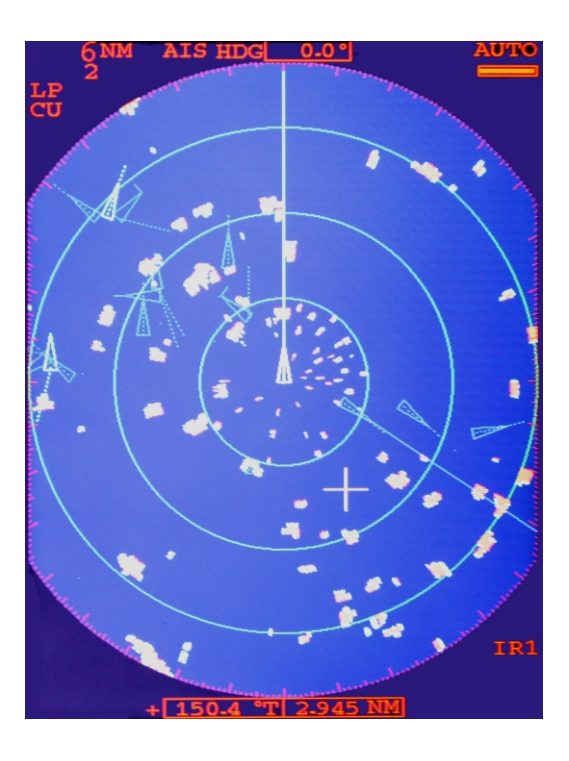

Figure 12 Blue background & multi color echo

## AIS ship symbol status description

| SYMBOL  | STATUS                           | REMARKS                                                                                                    |
|---------|----------------------------------|----------------------------------------------------------------------------------------------------|
| $\land$ | Sleeping target                  | An isosceles, acute-angled triangle should be used<br>with its centroid representing the target's reference<br>position. The most acute apex of the triangle should<br>be aligned with the heading of the target, or with its<br>COG, if heading information is not available. The<br>symbol of the sleeping target may be smaller than<br>that of the activated target. |
|         | Activated target                 | All AIS symbols shown with thick line. Color is selectable from menu.                                                                                                    |
|         | ROT higher than preset<br>ROT    | Displayed for turning ship.                                                                                                    |
|         | Target selected for data display | Broken square is overlaid on target selected to display its data.                                                                                                    |
|         | Dangerous target                 | Displayed when CPA/TCPA is within CPA/TCPA LIMIT.<br>Red in color. Flashing .u ntil acknowledged.                                                                                                    |
| T       | Lost target                      | "\" overlaid on a lost target. Erased after acknowledged.                                                                                                    |

## Figure 13 AIS ship symbol description

## Other symbol description

Other AIS symbols that may appear are shown in the table below.

| SYMBOL                                                                                  | Meaning               |
|-----------------------------------------------------------------------------------------|-----------------------|
| +                                                                                       | Real AIS AtoN         |
| $\begin{array}{   }\hline \\ \hline \\ \\ \\ \\ \\ \\ \\ \\ \\ \\ \\ \\ \\ \\ \\ \\ \\$ | Virtual AIS AtoN      |
|                                                                                         | Base Station          |
|                                                                                         | Airborne SAR aircraft |

Figure 14 Other symbol

#### Menu Tree

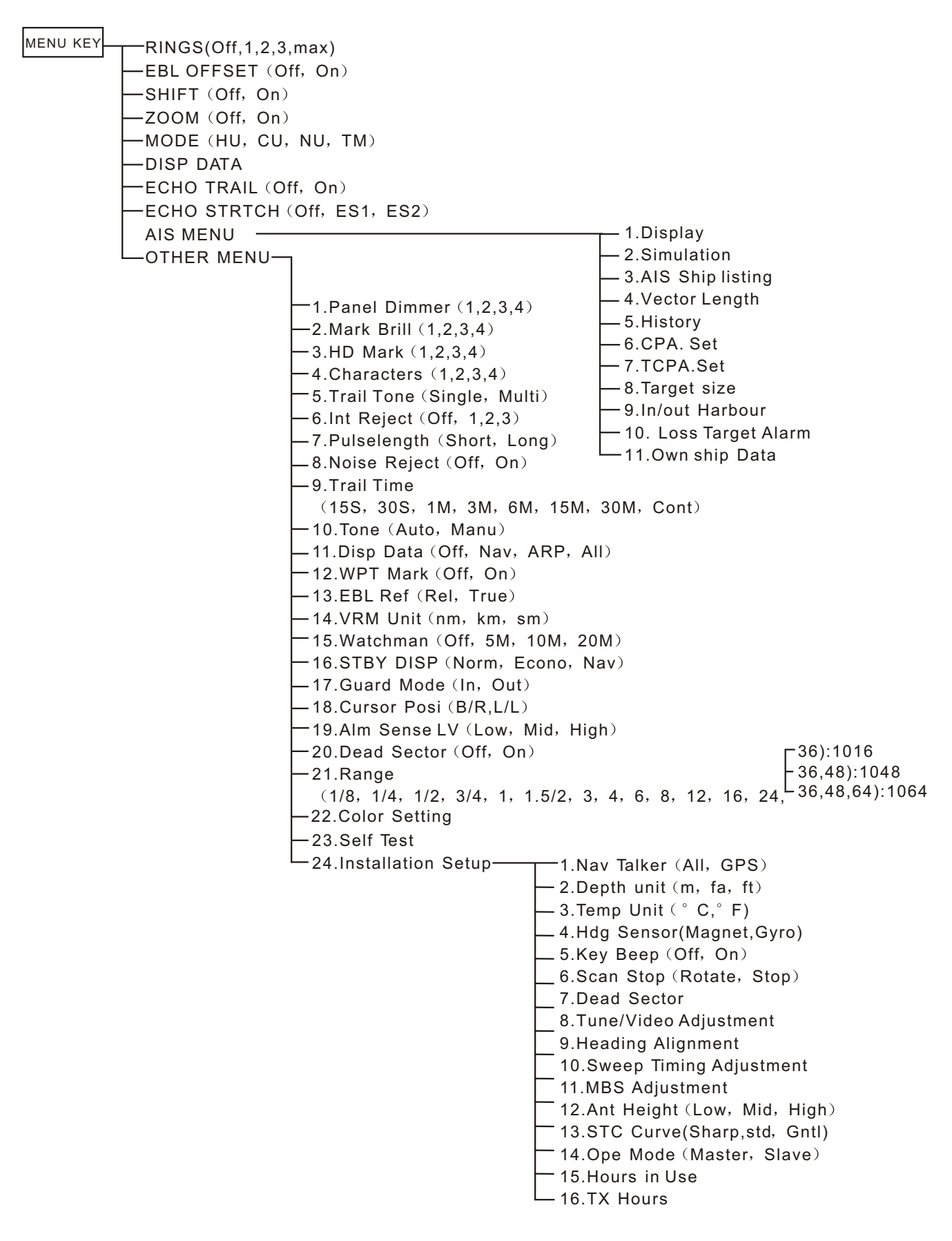

## **NMEA Interface specifications**

1. NMEA1 (6 pins connector):

1.+3.3V 2.NMEA1 Input+ 3.NMEA1 Input- 4.GND

5.AIS/GPS select

Note:

When NMEA1 is used for AIS connection, short-circuit pin 4 and pin 5. Otherwise, leave open for GPS connection.

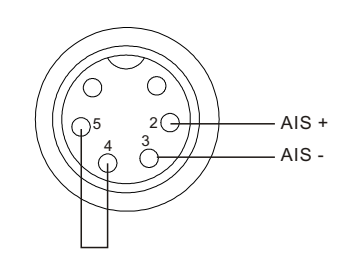

NMEA1 Connector for AIS connection

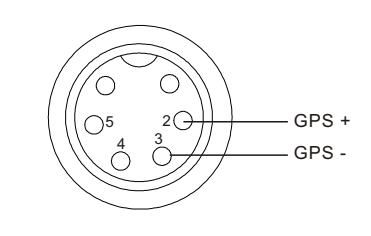

NMEA1 Connector for GPS connection

2. NMEA2 (8 pins connector):

| 1.+12V | 2.NMEA2 Input+ | 3.NMEA2 Input- | 4.GND |
|--------|----------------|----------------|-------|
| 5.+12V | 6.NMEA3 Input+ | 7.NMEA3 Input- |       |
|        |                |                |       |

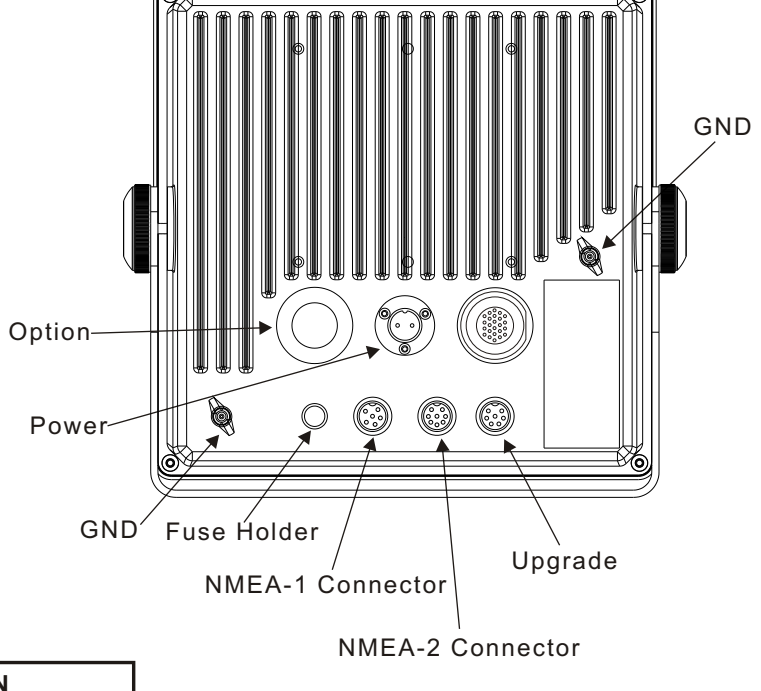

#### CAUTION

Ground the equipment. Ungrounded equipment might emit or receive electromagnetic interference or cause electrical shock

## Figure 15 Display connect

| CAUTION              |   |
|----------------------|---|
| Replace ther fuses t | 0 |
| 5A for 24/32VDC      |   |
| operation            |   |